# <u>学外利用(図書主体)ガイダンス</u>

東京外国語大学 附属図書館

#### \* ガイダンスの解説 \*

ここでは、外大に欲しい資料(主に図書)がなかったとき、どのように学外図書館の所蔵を調べ、入手す るか、その手順を解説します。

| ステップ1:附属図書館の所蔵確認方法をおさらい。                                      |  |  |  |  |
|---------------------------------------------------------------|--|--|--|--|
| > メイン:OPAC( <u>http://www-lib.tufs.ac.jp/opac/</u> )          |  |  |  |  |
| ↓ > サブ:カード目録                                                  |  |  |  |  |
| ステップ2:TAC 図書館サービスを利用する。                                       |  |  |  |  |
| ▶ 貸出サービス                                                      |  |  |  |  |
| ▶ TLL(図書取り寄せ)サービス                                             |  |  |  |  |
| ▶ 返却サービス                                                      |  |  |  |  |
| ┢ データベース共有利用サービス                                              |  |  |  |  |
| ステップ3:他の図書館の所蔵を確認する。                                          |  |  |  |  |
| CiNii Books ( <u>http://ci.nii.ac.jp/books/</u> )             |  |  |  |  |
| > カーリル ( <u>http://calil.jp/</u> )                            |  |  |  |  |
| ▶ 他大学(東大・京大・早稲田・慶應など)の OPAC を直接調べる                            |  |  |  |  |
| ≻ 国立国会図書館の OPAC を検索する ( <u>http://www.ndl.go.jp/</u> )        |  |  |  |  |
| ↓ トレンジャン シ 海外の図書館にないか確認する ( <u>http://www.worldcat.org/</u> ) |  |  |  |  |
| ステップ4:他大学の資料を利用する。                                            |  |  |  |  |
| ▶ 紹介状(直接来館)                                                   |  |  |  |  |
| ▶ 相互貸借(図書の取り寄せ)                                               |  |  |  |  |
| ▶ 文献複写(コピーの取り寄せ)                                              |  |  |  |  |
|                                                               |  |  |  |  |

# <mark>ステップ1:附属図書館の所蔵確認方法をおさらい</mark>

=「出版年」を確認して、調べるツールを使い分けしましょう。

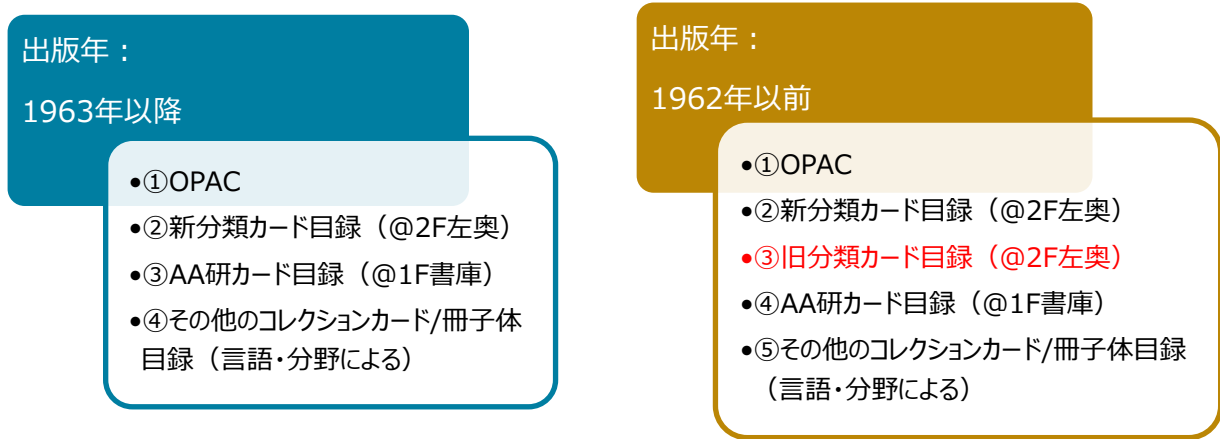

 
 → コレクションとツールの関係は、「附属図書館コレクション概要」を参照 <u>http://www.tufs.ac.jp/library/guide/guidance/collection.pdf</u>

# <mark>ステップ2:TAC 図書館サービスを利用する</mark>

TAC:多摩アカデミックコンソーシアム(Tama Academic Consortium)とは 多摩地区の6つの大学、国際基督教大学、国立音楽大学、東京経済大学、津田塾大学、 武蔵野美術大学、東京外国語大学から構成された大学協力機構です。 学部生、大学院生、常勤教職員の方は、TAC加盟校の図書館で以下のサービスを受けられます。

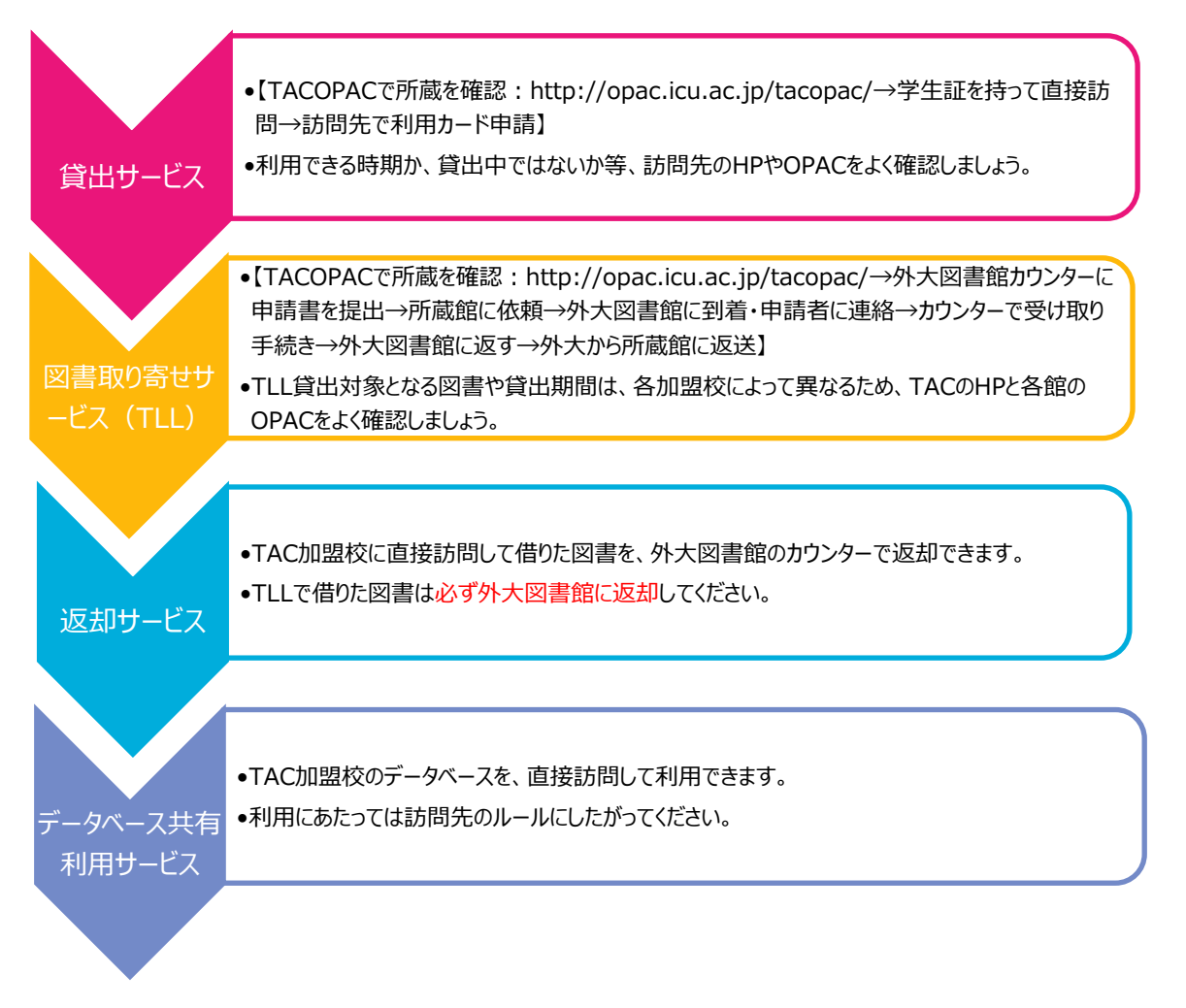

#### <mark>ステップ3:他の図書館の所蔵を確認する</mark>

=CiNii Books (<u>http://ci.nii.ac.jp/books/</u>)を使いましょう。

※他に、WebcatPlus (<u>http://webcatplus.nii.ac.jp/</u>)も有力な検索サイトですが、学外所蔵の検索ツー ルとしては CiNii Books の利用をおすすめしています。

WebcatPlus では、図書の概要や目次を確認でき、文章から検索できる「連想検索」や人物情報検索など、 CiNii Books とは異なる柔軟な検索ができます。様々な切り口での検索や、関連語句をキーワードとし た検索をしたい場合は、WebcatPlus を活用してください。

#### <CiNii Booksの検索方法>

⇒例:「井上究一郎著. ガリマールの家 : ある物語風のクロニクル. 筑摩書房 (ちくま文庫), 2003. 」 を検索します。

① タイトル欄に「ガリマールの家」と入力して検索してみましょう。

② 検索結果から該当のタイトル、発行年の資料を選択しクリックします。

| CiNII <sup>大学図書組の</sup><br>本をさかす<br>Books | 検索結果: 2件中 1-2を表示  |                                                       |  |
|-------------------------------------------|-------------------|-------------------------------------------------------|--|
| <br>図書・雑註検赤  著者教宗 内容検索<br>フリーフード          | 日本の論文をさがす »<br>検索 | □ すべて選択 新しいウィンドウで… ∨ 実行<br>②<br>■ ガリマールの家:ある物語風のクロニクル |  |
|                                           | ▲ MI12            | 井上究一郎著                                                |  |
|                                           |                   | 筑摩書房 2003.6 ちくま文庫                                     |  |
| 著名10 ジイトル10                               |                   | 所蔵館23館                                                |  |

③ 資料の詳細な情報と所蔵図書館の一覧が表示されます。
 ★地域ごとに所蔵館を絞り込んで検索でき、近くの大学をチェックするときに便利です。
 ★所蔵館の表示を、すべて/一部で切り替えることができます。

- ④ 一覧の中から図書館名をクリックすると、図書館の場所や利用方法等の詳細情報が表示されます。
   ★リストの OPAC ボタンをクリックすると、その図書館の OPAC 検索結果画面が表示されます。
- ⑤ NCID(固有の ID)を控えると、資料の特定がスムーズです。

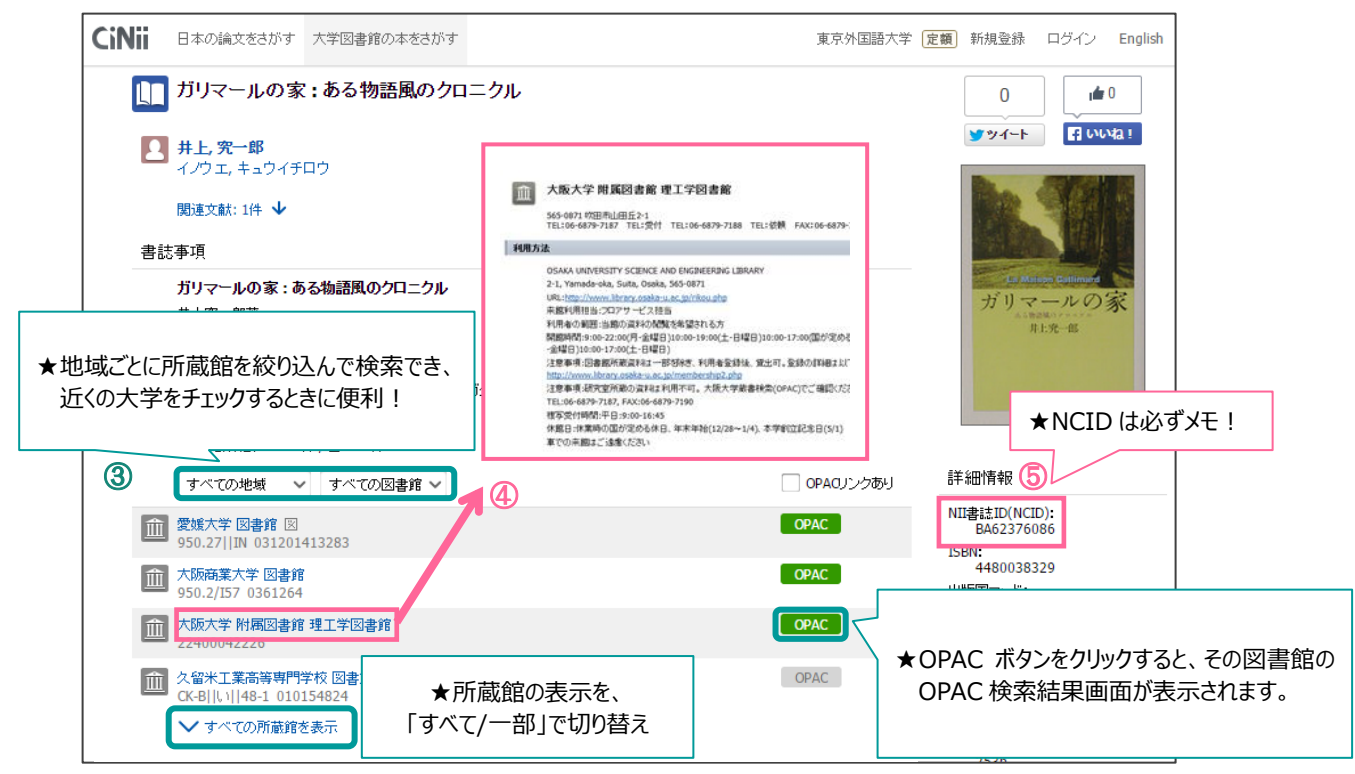

#### <mark>よく使う図書館も一緒に検索</mark>

CiNii Books 検索結果ページ下方、"この図書・雑誌を探す"の"カーリル"のアイコンをクリ ックすると、登録した図書館の所蔵、貸出状況を検索できます。利用カードを持っている地元の 大学・公共図書館を登録しておくと、近くの図書館をまとめて確認することができます。

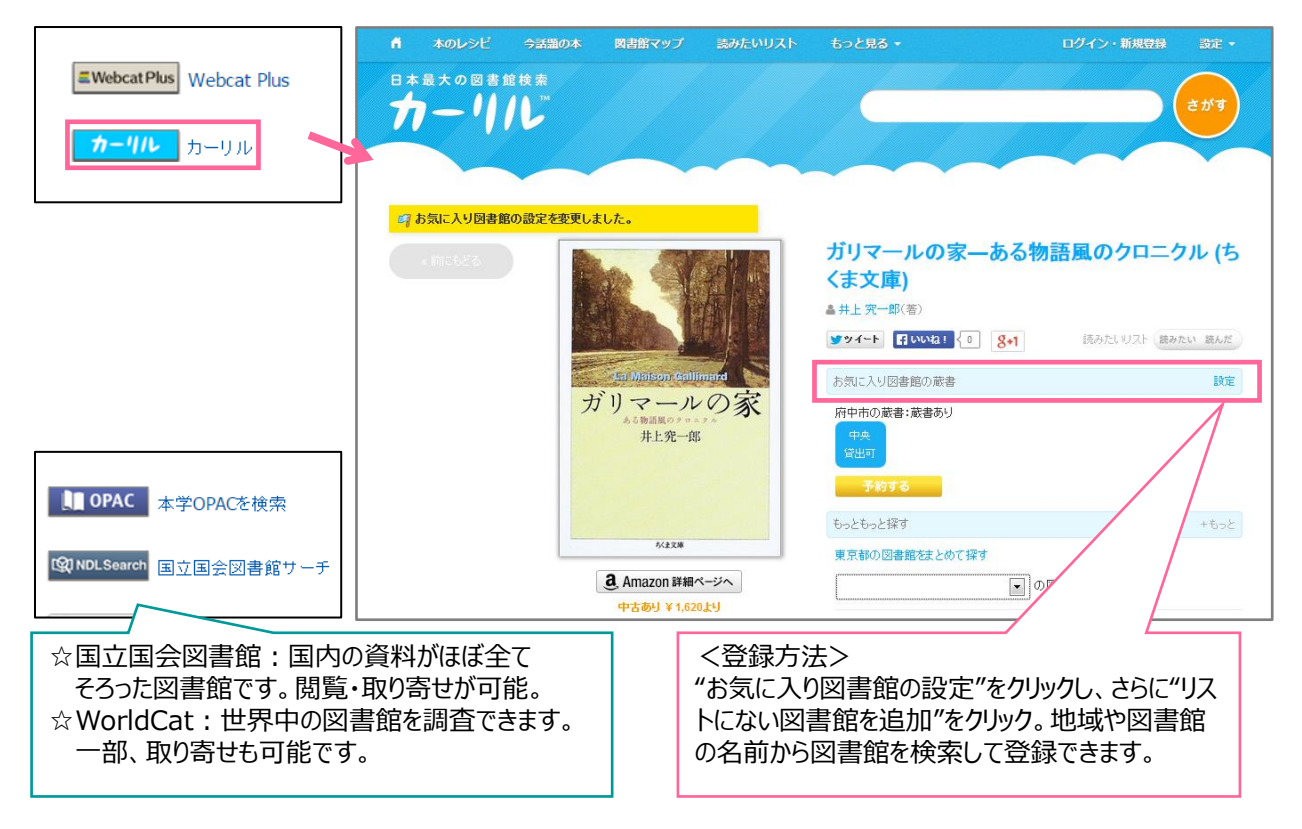

#### CiNii Books で見つからないとき…

- 他大学(東大・京大・早稲田・慶應など)の OPAC を直接調べる CiNii Books で検索してヒットしない資料でも、大学の OPAC を個別に調べると所蔵している場合があります。特に東大、京大、早稲田、慶應の OPAC を調べてみましょう。ヒットすることがあります。また、CiNii Books を検索する際、自分の調べている分野の資料をよく所蔵している 大学を覚えておき、その大学の OPAC も調べるようにしましょう。
- > 国立国会図書館の OPAC を検索する

また、国内の大学図書館にはない場合でも、国立国会図書館(NDL)で所蔵していることもあり ます。直接来館してコピーを取ったり、取り寄せを依頼することもできます。 詳細は、NDLのHP( <u>http://www.ndl.go.jp/</u>)をご覧ください。

▶ 海外の図書館にないか確認する

国内で所蔵していない場合は、WorldCat(<u>http://www.worldcat.org/</u>)を調べましょう。北米 を中心とした世界中の大学図書館を中心に、一括で検索できます。一部、北米の大学図書館から 資料の取り寄せも可能です。海外の図書館の資料が必要な場合は、2Fカウンター(平日 9-17 時) にご相談ください。

# <mark>ステップ3:他大学の資料を利用する</mark>

=他大学の資料は、直接訪問するか、現物・コピーを外大に取り寄せることで利用できます。

A) 紹介状(直接訪問):所蔵館に直接訪問して、閲覧・複写する。

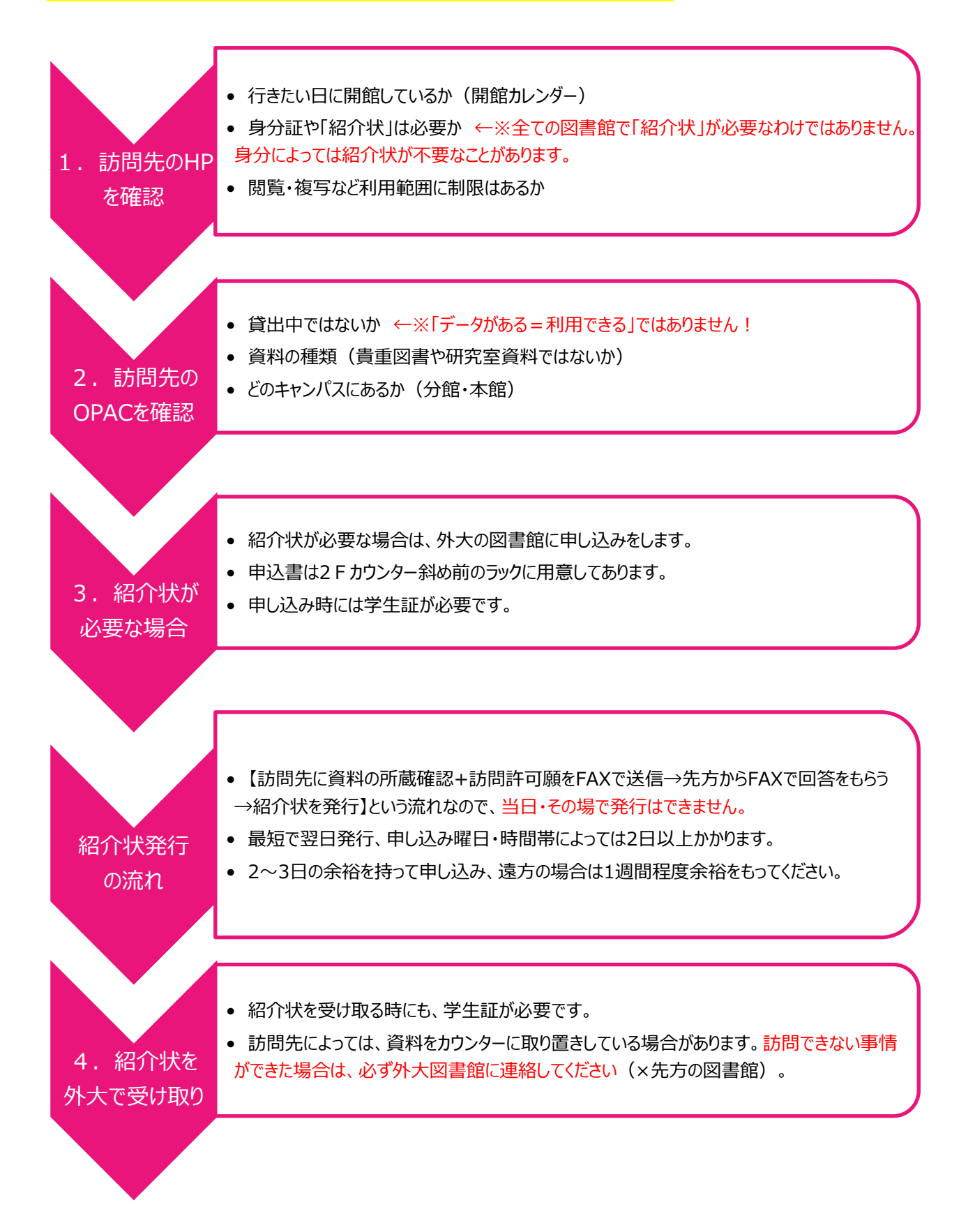

### く申込書を記入するときの注意 ~相互貸借・文献複写も共通~>

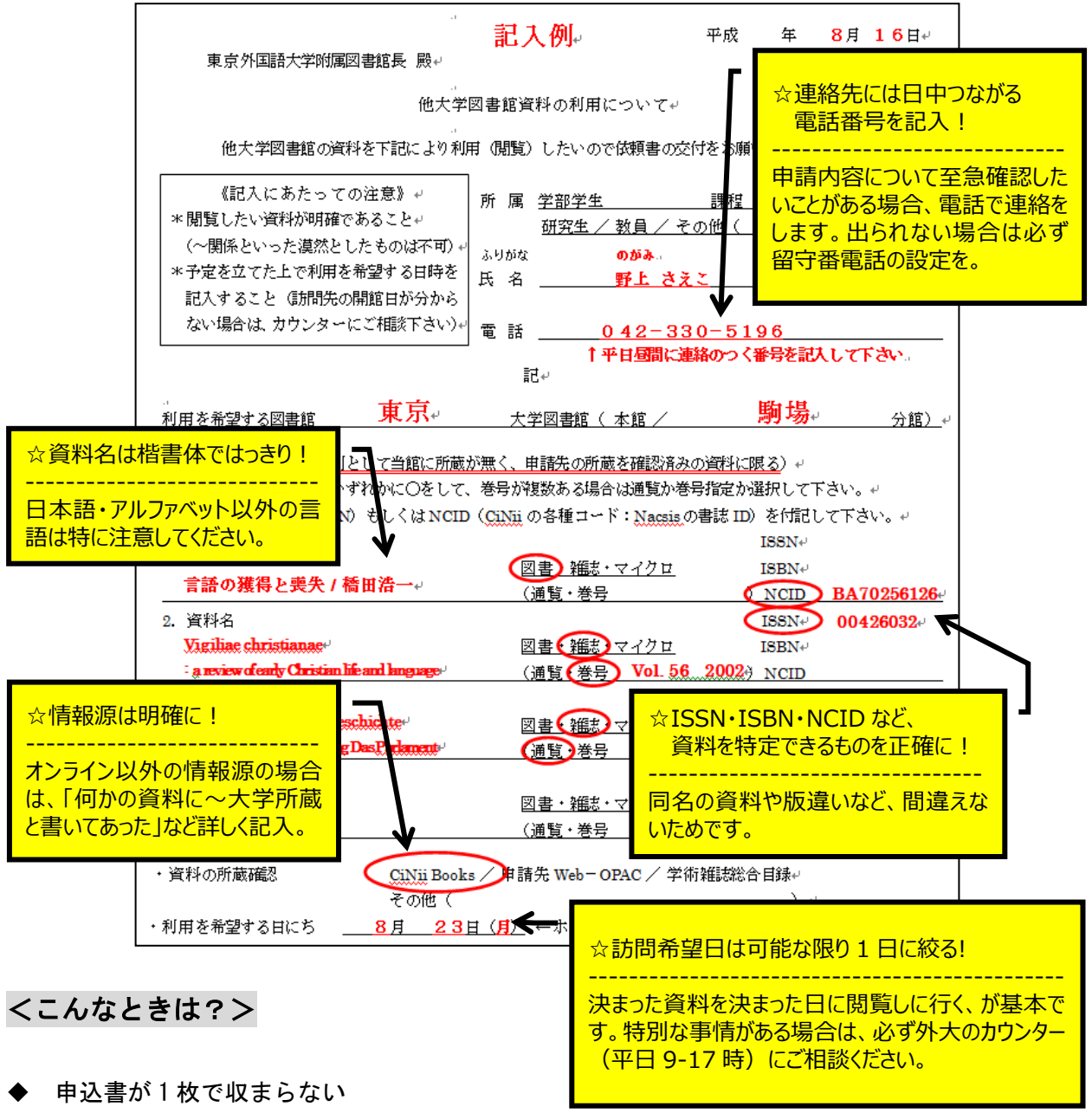

- ◆ 同じ敷地内にある複数の分館・分室にまとめて訪問したい
   受付カウンターが異なれば、紹介状も複数必要になります。
   申込書は、訪問先ごとに分けて出してください。
- ◆ 海外の図書館に行きたい 紹介状の書式は「日本語・英語」の2パターンあります。 海外の図書館に訪問する場合は英文紹介状を発行します。 日本語紹介状よりも発行に時間がかかりますので、訪問の1ヶ月前を目安に申し込んでください。

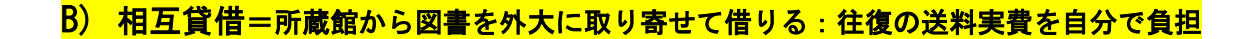

 【申請書の提出 → 所蔵館に依頼 → 外大図書館に到着・申請者に連絡 → カウン ターで料金支払書を受け取る → 会計課で支払い → 現物を受け取る → 外大図書 館に返す → 外大から所蔵館に返送】
 申請から資料到着までの時間は一定ではありません。

# くよくある質問>

♦ 貸出期間は?

実際に資料を利用できる期間は約 2-3 週間ですが、貸出館により異なります。期限日は到着連絡の際にご案内し、資料にも添付しますので、期限に遅れないよう、十分注意してください。

#### 利用制限は?

所蔵館や資料の状態によって、「館内閲覧のみ/館内閲覧+複写可/館外貸出」という3種類の 利用方法(制限)があります。

| 館内閲覧のみ                                                  | 館内閲覧+複写                                                              | 可館外貸出                                 |
|---------------------------------------------------------|----------------------------------------------------------------------|---------------------------------------|
| •外大図書館内で返却期限<br>日まで閲覧可能です。閉館<br>時間までにカウンターに戻して<br>ください。 | •外大図書館内で返却期間日まで閲覧可能です。閉館時間までにカウンターに戻し<br>ください。                       | 限 •返却期限日まで自宅・研究<br>館 室等で利用可能です。<br>して |
| ●複写はできません。                                              | <ul> <li>館内での複写が可能です<br/>相互貸借資料専用の複算</li> <li>申込書の記載が必要です</li> </ul> | が、<br>写<br>-                          |

C) 文献複写=必要な部分のコピーを取り寄せる : 「コピー代約 40 円×枚数+送料」を負担

# ・【申請書の提出 → 所蔵館に依頼 → 外大図書館に到着・申請者に連絡 → カウン ターで料金支払書を受け取る → 会計課で支払い → 複写物を受け取る】 ・申請書を記載する上での注意点は、紹介状・相互貸借と同じです。

#### <相互貸借・文献複写は、①ネット(My Library)から申し込めます>

My Library (<u>https://www-lib.tufs.ac.jp/portal/</u>) にログイン (大学 PC にログインするときの アカウント・パスワードと同じです)すると、相互貸借・文献複写 (ILL) の依頼が可能です。

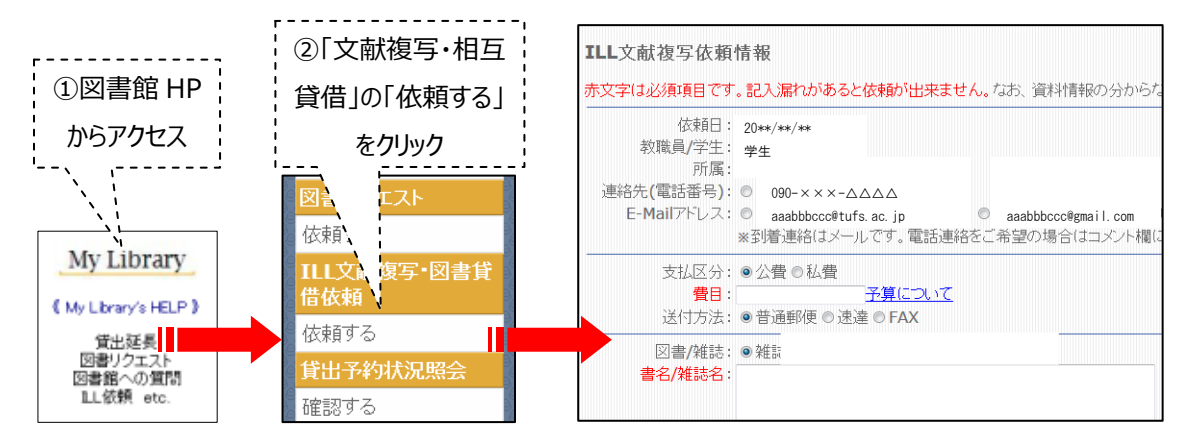

<相互貸借・文献複写を、②申込書で申し込む時の注意>

| 相互貸借 申込書 (記入例)                              |                                   |                  |                   |                                          |                         |           |  |  |  |  |
|---------------------------------------------|-----------------------------------|------------------|-------------------|------------------------------------------|-------------------------|-----------|--|--|--|--|
| 申込者(                                        | 単込者の実費負担となります。料金は機関ごとに異なります。 依頼番号 |                  |                   |                                          |                         |           |  |  |  |  |
| ☆1冊(1論文)につき、1枚記入してください。                     |                                   |                  |                   |                                          |                         |           |  |  |  |  |
| シリーズものでも、必ず1つの所蔵館からまとめて借り                   |                                   |                  |                   |                                          |                         |           |  |  |  |  |
| られるわけではありません。<br>カード番号                      |                                   |                  |                   |                                          |                         |           |  |  |  |  |
|                                             | 所属                                | 学部学生・研究生・ 大学『    | 院生(前期·後期) ·       | 教員(学部・<br>                               | ・大学院                    | (AA研・留日)  |  |  |  |  |
| 申込                                          | 連絡先                               | Eメール 電話 tosho-se | ervice@tufs.ac.jp | 非常勤・                                     | その他(所                   | f属 )      |  |  |  |  |
| 者                                           | 住所                                | 府中市朝日町3-11-1     |                   |                                          |                         |           |  |  |  |  |
|                                             | 氏名                                | 野上 さえこ           |                   | ☆基本、メールアドレスを連絡先に!                        |                         |           |  |  |  |  |
| 書名<br>(誌名)<br>トイツ言語文化と社会                    |                                   |                  |                   |                                          |                         |           |  |  |  |  |
| 巻号                                          |                                   |                  |                   |                                          | 発行年                     | 1994      |  |  |  |  |
| 著者                                          | · 中谷彰 出版社                         |                  |                   | 北樹出版                                     |                         |           |  |  |  |  |
| 言論是百                                        |                                   |                  |                   |                                          | -<br>☆貸借可能なのは、図書のみ!<br> |           |  |  |  |  |
|                                             |                                   |                  |                   | 雑誌・大学紀要は貸借できません。コピーの<br>取り寄せ(文献複写)になります。 |                         |           |  |  |  |  |
| 典拠                                          | ISBN/J                            | ISSN= 489384332X | NCID              | = BN102419                               | 993                     |           |  |  |  |  |
| 備考                                          |                                   |                  | ◆よくある質問の「         | 利用制                                      | 送付方法                    | 普通・速達     |  |  |  |  |
| ロ 府中市立図書館に依頼する [資料ID: 限は?」を参照してください ] ※私費のみ |                                   |                  |                   |                                          |                         |           |  |  |  |  |
| 支払 公費 ・ 私費 ※公費の場合は予算欄も記入してください              |                                   |                  |                   | 🗹 館外持                                    | 出不可の場                   | 易合は取り寄せない |  |  |  |  |